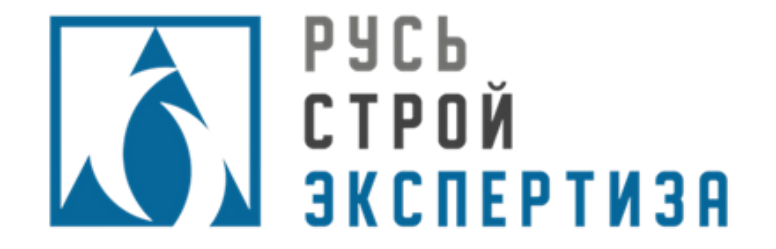

# ПАМЯТКА ПО ЗАГРУЗКЕ Документации в сэд

000 «ГК РСЭ»

# Шаг 1. Регистрация

| РЕГИСТРАЦИЯ<br>мдрес электронной почты (е.м.м.) mail@example.ru<br>пароль @<br>пароль @<br>пароля повтор пароля @<br>ФАМИЛИЯ ИМЯ ОТЧЕСТВО Иван ОВан Иван Ован ОВан Иван Ован<br>Контактный телебон t7                                                                                                    | РЕГИСТРАЦИЯ         Адрес электронной почты (в-ммі.)       mail@example.ru         пароль       ©         повтор пароля       ©         Фамилия имя отчество       Иванов Иван Иванович         контактный телебон       +7 (                                                                                                    |                                                                |                                                                                                    |
|----------------------------------------------------------------------------------------------------|----------------------------------------------------------------------------------------------------|----------------------------------------------------------------|----------------------------------------------------------------------------------------------------|
| Адрес электронной почты (смак) mail@example.ru<br>пароль ©<br>повтор пароля ©<br>Фамиллия имя отчество Иванов Иван Иванович<br>Контактный телефон +7 (                                                                                                    | Адрес электронной почты (с.м.м.)       mall@example.ru         пароль       с         повтор пароля       с         Фамиллия имя отчество       Иванов Иван Иванович         Контактный телефон       +7 (                                                                                                    |                                                                |                                                                                                    |
| ПаРоль пароль Создать учетную запись" я даю своё согласке ООО «СИСТЕМА» на обработку моей персональной информации на условиях, определенных Политикой конфиденциальности ССОЗДАТЬ УЧЕТНУЮ ЗАПИСЬ                                                                                                    | ПАРОЛЬ Пароль Сосолнато пароль Сосолнатование пароль Сосолнатование пароль Пароль Сосолнатование пароль Сосолнатование пароль Сосол | АДРЕС ЭЛЕКТРОННОЙ ПОЧТЫ (E-MAIL)                               |                                                                                                    |
| ПОВТОР ПАРОЛЯ         ПОВТОРИТЕ пароль           ФАМИЛИЯ ИМЯ ОТЧЕСТВО         Иванов Иван Иванович           КОНТАКТНЫЙ ТЕЛЕФОН         +7 ()           Нажимая "Создать учетную запись" я даю свое согласие ООО «СИСТЕМА» на обработку моей персональной информации на условиях, определенных Политикой конфиденциальности | ПОВТОР ПАРОЛЯ         ПОВТОРИТЕ пароль           ФАМИИЛИЯ ИМЯ ОТЧЕСТВО         Иванов Иван Иванович           КОНТАКТНЫЙ ТЕЛЕФОН         +7 (                                                                                                    | ПАРОЛЬ                                                         |                                                                                                    |
| ФАМИЛИЯ ИМЯ ОТЧЕСТВО ИВан ИВан ИВанович<br>Контактный телефон +7<br>Нажимая "Создать учетную запись" я даю своё согласие ООО «СИСТЕМА» на обработку моей<br>персональной информации на условиях, определенных Политикой конфиденциальности<br>СОЗДАТЬ УЧЕТНУЮ ЗАПИСЬ                                                        | Фамилия имя отчество         Иванов Иван Иванович           контактный телефон         +7           Нажимая "Создать учетную запись" я даю своё согласие ООО «СИСТЕМА» на обработку моей персональной информации на условиях, определенных Политикой конфиденциальности           Создать учетную запись" и даю своё согласие ООО «СИСТЕМА» на обработку моей персональной информации на условиях, определенных Политикой конфиденциальности                                                                                                    | ПОВТОР ПАРОЛЯ                                                  | повторите пароль 🔇                                                                                                    |
| Нажимая "Создать учетную запись" я даю своё согласие ООО «СИСТЕМА» на обработку моей<br>персональной информации на условиях, определенных Политикой конфиденциальности<br>СОЗДАТЬ УЧЕТНУЮ ЗАПИСЬ                                                                                                    | Нажимая "Создать учетную запись" я даю своё согласие ООО «СИСТЕМА» на обработку моей<br>персональной информации на условиях, определенных Политикой конфиденциальности<br>СОЗДАТЬ УЧЕТНУЮ ЗАПИСЬ                                                                                                    | Фамилия имя отчество<br>Контактный телефон                     |                                                                                                    |
|                                                                                                    |                                                                                                    | Нажимая "Создать учетную запис<br>персональной информации на у | сь* я даю своё согласие ООО «СИСТЕМА» на обработку моей<br>условиях, определенных Политикой конфиденциальности<br>ИЗДАТЬ УЧЕТНУЮ ЗАПИСЬ |

Сначала необходимо пройти на caйт <u>https://portal.rsexpertiza.ru</u> и пройти короткую регистрацию

## Шаг 2. Создание объекта

| СИСТЕМА ЭЛ             | ЕКТРОННОГО ДОКУМЕНТООБОРОТА І              | ГРУППЫ КОМПАНИЙ РУСЬСТРО                                 | ЙЭКСПЕРТИЗА                                                                                                    |                                                                                                    |
|------------------------|--------------------------------------------|----------------------------------------------------------|----------------------------------------------------------------------------------------------------|----------------------------------------------------------------------------------------------------|
| пода<br>негос<br>экспі | ТЬ ДОКУМЕНТЫ НА<br>СУДАРСТВЕННУЮ<br>ЕРТИЗУ | СПИСОК ЗАЯВОК, ПОДАНН<br>НЕГОСУДАРСТВЕННУЮ<br>ЭКСПЕРТИЗУ |                                                                                                    | После регистрации в стартовом<br>окне выбрать «Подать<br>документы на<br>негосударственную экспертизу» |
|                        | СОЗДАНИЕ ОБЪЕКТА                           |                                                          |                                                                                                    |                                                                                                    |
|                        | СВЕДЕНИЯ ОБ ОБЪЕКТЕ                        |                                                          | СВЕДЕНИЯ О ЗАЯВИТЕЛЕ                                                                                                    |                                                                                                    |
|                        | Наименование объекта *                     |                                                          | Вы можете выбрать заявителя из списка ранее созданных или введите сведения о<br>новом заявителе, нажав "Добавить заявителя" ниже<br>Мой список завителей X                  |                                                                                                    |
|                        | Вид объекта *                              | •                                                        | + ДОБАВИТЬ ЗАЯВИТЕЛЯ                                                                                                    |                                                                                                    |
|                        | Предмет экспертизы *                       | •                                                        | <ul> <li>заявитель является застройщиком (технический заказчик<br/>отсутствует)</li> <li>заявитель является техническим заказчиком</li> </ul>                               | И заполнить информацию об объекте                                                                      |
|                        | Шифр объекта *                             |                                                          | О заявитель не является застройщиком и действует от его имени<br>заявитель не является застройщиком / техническим заказчиком и<br>действует от имени технического заказчика |                                                                                                    |
|                        | Адрес местонахождения объекта *            |                                                          | ОПРЕДЕЛЕНИЕ ТЕРМИНОВ                                                                                                    |                                                                                                    |
|                        |                                            |                                                          |                                                                                                    |                                                                                                    |

## Шаг З. Загрузка документации

| РусьСтройЭкспертиза Главная объекты экспертизы контакты                                                                                                    | 🌲 15 🖂 1 🍋 0 Изанов И. И. 🮯                                   | Далее в разделе                                                  |
|----------------------------------------------------------------------------------------------------|---------------------------------------------------------------|------------------------------------------------------------------|
| ЗАВОД ПО ПРОИЗВОДСТВУ КИТ-КАТ(ОВ)                                                                                                    | Статус: Первичная выгрузка документации<br>Изменить статус. ~ | «Локументация» начинается                                        |
| документация замечания заключение карточка объекта                                                                                                    | <                                                             |                                                                  |
| РАССМАТРИВАЕМАЯ ДОКУМЕНТАЦИЯ ДОГОВОРНАЯ ДОКУМЕНТАЦИЯ ПЕРЕПИСКА                                                                                                    |                                                               | загрузка документации.                                           |
| 1 скачать 🕜 показать историю 🚍 пользовательские имена                                                                                                    |                                                               | Рядом с необходимым разделом                                     |
| Дерево объекта Черн                                                                                                    |                                                               | нажать «+». Создается новая                                      |
| ~ Заявление *                                                                                                    |                                                               | строика                                                          |
| Заявление                                                                                                    |                                                               | строчка.                                                         |
| <ul> <li>Проектная документация</li> <li>Составляется в проектная документация</li> </ul>                                                                                                    |                                                               |                                                                  |
| + Раздел 1. нонскительная записка<br>+ Раздел 2. Схема планировочной организации земельного м                                                                                                    | • ର ••                                                        | после создания строки нажать                                     |
| + Раздел 3. Архитектурные решения                                                                                                    | ₩ <u>¥</u>                                                    |                                                                  |
| + Раздел 4. Конструктивные и объемно планировочные реше РусьСтройЗкспертиза главная объекты экспертизы контакты                                                                                                    | 🌲 о 🥅 о р О 🕐 Иванов И. И.                                    | на серыи прямоугольник.                                          |
| <ul> <li>Раздел 5. Сведения об инженерном оборудовании, сетях ин<br/>+ Подраздел. Система водоснабжения<br/>+ Подраздел. Система водоснабжения<br/>+ Подраздел. Система водоснабжения<br/>+ Подраздел. Остопление, вентиляция, кондиционирование<br/>кинточка овъос</li> </ul>                                                                                                    | текущая ревизия история                                       |                                                                  |
| <ul> <li>+ Подраздел. Сети сеязи</li> <li>+ Подраздел. Система газоснабжения</li> <li>+ Подраздел. Технологические решения</li> <li>+ Раздел 6. Проект организации строительства</li> <li>+ Раздел 7. Проект организации работ по сносу или демонтах</li> <li>- Раздел 7. Проект организации работ по сносу или демонтах</li> </ul>                                                                                                    | ма матуулом<br>на зма                                         | Откроется окно загрузки документации                             |
| + Раздел 9. Мероприятия по боделе окружающей суседе     + Раздел 9. Мероприятия по обеспечению кожарной безопась     + Раздел 10. Мероприятия по обеспечению доступа инвалидо     + Раздел 10(1). Мероприятия по обеспечению соблюдения тр     + фаземности                                                                                                    | ~ 2                                                           | В это окно можно либо перенести необхолимый покумент или выбрать |
| 4 - Отлети на разлежени<br>• Просктана документа<br>+ Раздол 1. Полскити<br>+ Раздол 2. Сокиа Пла<br>+ Раздол 2. Алака Пла<br>- Раздол 3. Алакатера<br>- В. Пакатера<br>- В. Пакатера<br>- |                                                               | его из папки.                                                    |
| <ul> <li>У Раздет 5. Сведения</li> <li>+ Подраздал, Сист</li> <li>+ Подраздал, Сист</li> <li>+ Подраздал, Сист</li> </ul>                                                                                                    |                                                               | После загрузки это окно можно закрыт                             |
| + Tragenagen, Cerer<br>+ Tragenagen, Cerer<br>+ Tragenagen, Cerer<br>+ Tragenagen, Terer<br>+ Tragenagen, Terer                                                                                                    |                                                               | 🔨 и серый прямоугольник должен стать                             |
| <ul> <li>4 Раздел 6. Троест организации страительства</li> <li>4 Раздел 7. Троест организации работ по снор или демонтаку объектов калитальн</li> <li>4 Раздел 8. Мерогриятия по опрые окружающей среды</li> </ul>                                                                                                    | $\odot$                                                       | синим.                                                           |

Загрузка нескольких файлов в одну строку недопустимо. Можно создавать несколько строк, либо архивировать несколько файлов и подгружать архив. НЕ ОБРАЩАЙТЕ ВНИМАНИЯ НА ЖЕЛТЫЕ ПРЕДУПРЕЖДЕНИЕ СИСТЕМЫ О НЕСООТВЕТСТВИЯ ДОКУМЕНТАЦИИ. СИСТЕМА ПРОПУСТИТ ДАЛЬШЕ.

### Шаг 4. Передача объекта в экспертизу

| ЗАВОД ПО ПРОИЗВОДСТВУ КИТ-КАТ(ОВ)                                         | Статус: Первичная выг <u>оузка покументации</u>                                                                                                    |
|---------------------------------------------------------------------------|----------------------------------------------------------------------------------------------------|
| ДОКУМЕНТАЦИЯ ЗАМЕЧАНИЯ ЗАКЛЮЧЕНИЕ КАРТОЧКА ОБЪЕКТА                        |                                                                                                    |
| РАССМАТРИВАЕМАЯ ДОКУМЕНТАЦИЯ ДОГОВОРНАЯ ДОКУМЕНТАЦИЯ ПЕРЕПИСКА            |                                                                                                    |
| <u>1</u> СКАЧАТЪ (С) ПОКАЗАТЬ ИСТОРИЮ III ПОЛЬЗОВАТЕЛЬСКИЕ ИМЕНА.         | ИЗМЕНИТЬ СТАТУС 🗸                                                                                                    |
| Дерево объекта Черн.                                                      | Передать в экспертизу                                                                                                    |
| <ul> <li>Заявление *</li> <li>Заявление *</li> </ul>                      |                                                                                                    |
| <ul> <li>Проектная документация</li> </ul>                                |                                                                                                    |
| После загрузки доку<br>«Измен<br>При успешном прог<br>Это означает, что п | иментации в правом верхнем углу необходимо нажать<br>ить статус» -> «Передать в экспертизу».<br>цессе, статус сменится на «Проверка комплектности<br>документации».<br>ередача документации произошла успешно и мы все<br>увилели © |

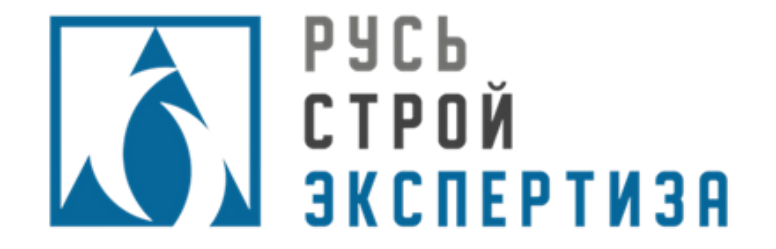

# ПАМЯТКА ПО ЗАГРУЗКЕ Ответов на замечания

000 «ГК РСЭ»

# Как узнать, что пришли замечания?

| докум  | ЕНТАЦИЯ    | ЗАМЕЧАНИЯ     | ЗАКЛЮЧЕНИЕ К   | АРТОЧКА ОБЪЕКТА   |                       |                                                                           |
|--------|------------|---------------|----------------|-------------------|-----------------------|---------------------------------------------------------------------------|
| ЗАМЕЧА | НИЯ ЭКСПЕР | тизы          |                |                   |                       |                                                                           |
| № п/п  | ФИ         | О эксперта    | Файл           | Дата замечания    | $\mathbf{\mathbf{Y}}$ |                                                                           |
| 1      | Иванов     | Иван Иванович | Замечание.docx | 27.11.2020, 17:06 | 0                     |                                                                           |
|        |            |               |                |                   |                       |                                                                           |
|        |            |               |                |                   | Ког                   | да приходят замечания, I<br>на почту приходит<br>увеломление, что экспера |

## Как догрузить ответы на замечания?

|       | ОБЪЕКТЫ ЭКСПЕРТИЗЫ КОНТАКТЫ                                                                                                    | 🌲 5 🥅 0 🍋 0 Missiona K. M.<br>monacalamentoria |
|-------|----------------------------------------------------------------------------------------------------|------------------------------------------------|
| нс    | ОВЫЙ ОБЪЕКТ (ТЕСТ НЕ ТРОГАТЬ) Ститус: Рассмотрение принятой на экспертика документации                                                                                                    | D                                              |
| до    | кументация замечания заключение карточка объекта                                                                                                    | -                                              |
| PAC   | СМАТРИВАЕМАЯ ДОКУМЕНТАЦИЯ ПЕРЕПИСКА ДОГОВОРНАЯ ДОКУМЕНТАЦИЯ                                                                                                    |                                                |
| 1 0   | самать 🔇 показать историю 🍃 передать черновик в экспертизу 🗮 пользовательские имена                                                                                                    |                                                |
| Дерег | BO DÉLEKTS                                                                                                    |                                                |
|       | na hauna h                                                                                                    |                                                |
|       | Norking                                                                                                    |                                                |
| v De  | CONTRACT DEVICES TO A CONTRACT OF A CONTRACT OF |                                                |
| +1    | Note and generating the second second se                                                                                                    |                                                |
| 1000  | Panes TID W1                                                                                                    |                                                |
| +1    | Радел 2. Слема планисовочной осганазации земельного участка                                                                                                    |                                                |
|       | Pesaes FILL Nº2                                                                                                    |                                                |
| +7    | Раздел 3. Архитектурные решения                                                                                                    |                                                |
|       | Pages FIG. N/3                                                                                                    |                                                |
| +1    | Раздел 4. Конструктивные и объемно планировочные решения                                                                                                    |                                                |
| ~1    | Раздел 5. Сведения об инивенерном оборудовании, сетях инивенерно-технического                                                                                                    |                                                |
| - R9  | + Подраздел. Система алектроснабжения                                                                                                    |                                                |
| 3     | + Подраздел. Система водоснабжения                                                                                                    |                                                |
| 1     | 4 Подраздел. Система водоотведения                                                                                                    |                                                |
| 9     | + Подраздел. Отопление, вентиляция, кондиционирование воздуха, тепловые сети                                                                                                    |                                                |
| 4     | + Подраздел. Сети связи                                                                                                    |                                                |
| A A A | Pogpasgen. Circtema rasochadweiwin                                                                                                    |                                                |
| 1     | + Подраздел. Технологические решения                                                                                                    |                                                |
| +1    | Раздел 6. Проект организация строительства                                                                                                    |                                                |
| +1    | Раздел 7. Проект организации работ по сносу или демонтаму объектов калитальн                                                                                                    |                                                |
| +1    | Раздел В. Мероприятия по охране окружающей среды                                                                                                    |                                                |
| +1    | Раздел Ф. Мероприятия по обеспечению пожаркой безопаскости                                                                                                    |                                                |
| +1    | Раздел 10. Мероприития по обеспечению доступа инвалидов                                                                                                    |                                                |
| +1    | Раздел 10(1). Мероприятия по обеспечению соблюдения требований эмергетичес                                                                                                    |                                                |
|       | Pagen 11. Смета на строительство объектов капитального строительства                                                                                                    |                                                |
| 100   | <ul> <li>Понснительная записка к сметной документации</li> </ul>                                                                                                    |                                                |
|       | Сводка затрат                                                                                                    |                                                |

### Как догрузить ответы на замечания?

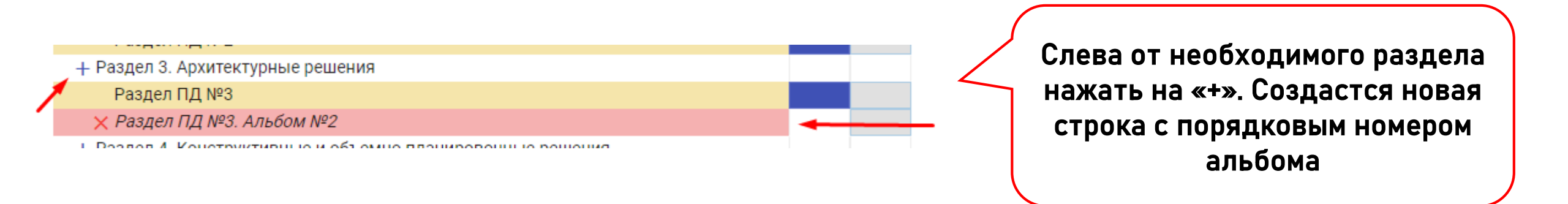

Кликнуть левой кнопкой мыши 2 раза и переименовать строку + Раздел 3. Архитектурные решения Раздел ПД №3 × Раздел ПД №3. Альбом №2

П. Вазлал И. Конструктивные и объемно планировочные ранания.

Рекомендуем называть строку с названием раздела, словом «Ответ» и датой. Например: «АР Ответы от 25.11.2020

### Как загрузить ответы на замечания?

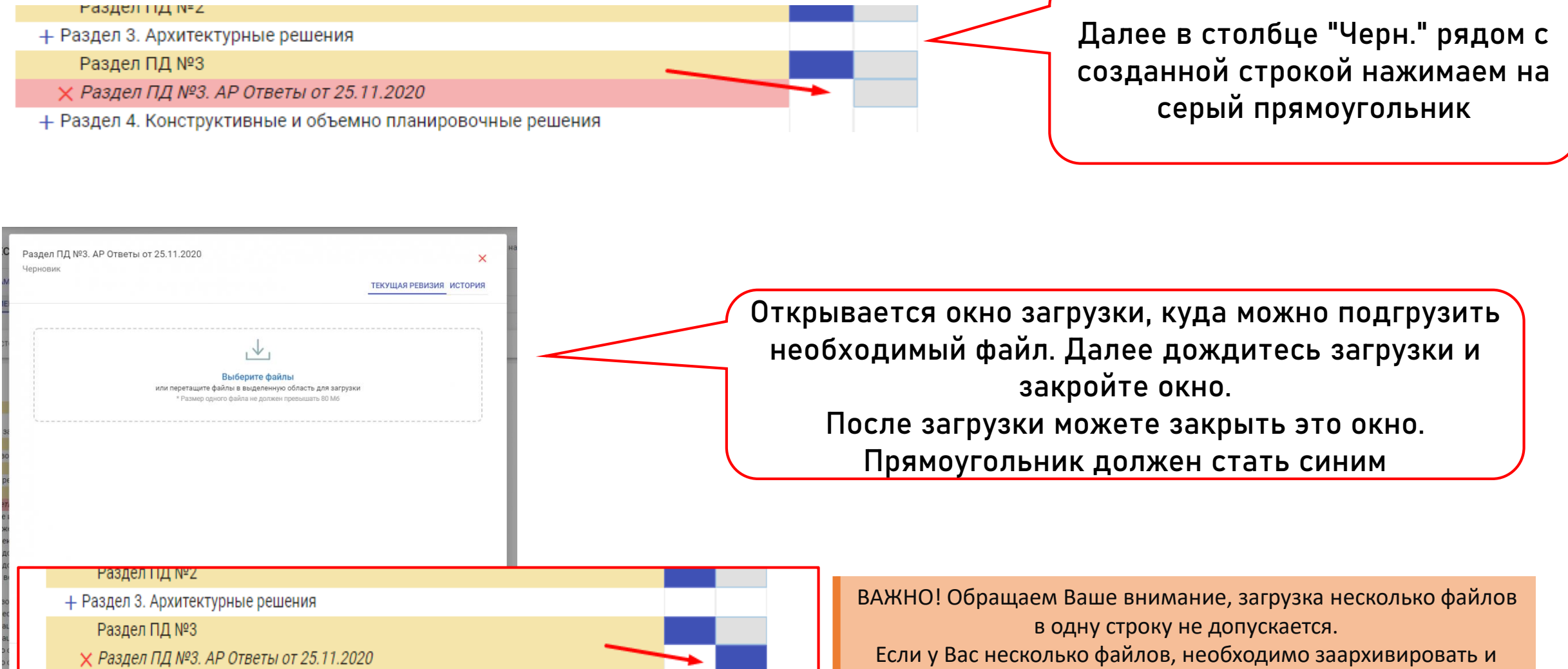

+ Раздел 4. Конструктивные и объемно планировочные решения

подгрузить архив

#### Как загрузить ответы на замечания?

| НОВЫЙ ОБЪЕКТ (ТЕСТ НЕ Т                                                          | РОГАТЬ) Статус: Рассмотрение принятой на экспертизу докуме                                      | нтации |
|----------------------------------------------------------------------------------|-------------------------------------------------------------------------------------------------|--------|
| документация замечания                                                           | ЗАКЛЮЧЕНИЕ КАРТОЧКА ОБЪЕКТА                                                                     |        |
| РАССМАТРИВАЕМАЯ ДОКУМЕНТАЦИЯ                                                     | ПЕРЕПИСКА ДОГОВОРНАЯ ДОКУМЕНТАЦИЯ                                                               |        |
|                                                                                  |                                                                                                 |        |
| 🛓 СКАЧАТЬ 🕜 ПОКАЗАТЬ ИСТОРИЮ                                                     | > ПЕРЕДАТЬ ЧЕРНОВИК В ЭКСПЕРТИЗУ<br>≡: ПОЛЬЗОВАТЕЛЬСКИЕ ИМЕНА                                   |        |
| Дерево объекта                                                                   | er en erstener                                                                                  |        |
| /                                                                                | 1 Черн.                                                                                         |        |
| <ul> <li>Заявление *</li> </ul>                                                  |                                                                                                 |        |
| Заявление                                                                        |                                                                                                 |        |
| <ul> <li>Проектная документация</li> </ul>                                       |                                                                                                 |        |
| + Раздел 1. Понснительная записка                                                |                                                                                                 |        |
| <ul> <li>- Раздел 1 д № 1</li> <li>- Раздел 2 Схема вланировочной опр</li> </ul> |                                                                                                 |        |
| Passen TI/I NP2                                                                  |                                                                                                 |        |
| + Раздел 3. Архитектурные решения                                                |                                                                                                 |        |
| Раздел ПД №3                                                                     |                                                                                                 |        |
| × Раздел ПД №3. АР Ответы от 25.1                                                | 1.2020                                                                                          |        |
| + Раздел 4. Конструктивные и объемн                                              | ю планировочные решения                                                                         |        |
| <ul> <li>Раздел 5. Сведения об инженерном</li> </ul>                             | оборудовании, сетях инженерно-технического                                                      |        |
| + Подраздел. Система электросное                                                 |                                                                                                 |        |
| <ul> <li>Нодраздел. Система водоснаб</li> </ul>                                  |                                                                                                 |        |
| + Подраздел. Система водоотве                                                    | HOBBIN OB DERT (TECT HE TPOTATE)                                                                |        |
| + Подраздел. Отопление, вентил                                                   |                                                                                                 |        |
| + Подраздел. Сети связи                                                          | ДОКУМЕНТАЦИЯ ЗАМЕЧАНИЯ ЗАКЛЮЧЕНИЕ КАРТОЧКА ОБЪЕКТА                                              |        |
| + Подраздел. Система газоснае                                                    |                                                                                                 |        |
| + Подраздел. технологические р                                                   | РАССМАТРИВАЕМАЯ ДОКУМЕНТАЦИЯ ПЕРЕПИСКА ДОГОВОРНАЯ ДОКУМЕНТАЦИЯ                                  |        |
| + Раздел 7. Проект организации с                                                 |                                                                                                 |        |
| I i adden v riboert obranisadim b                                                |                                                                                                 |        |
|                                                                                  | 🕴 СКАЧАТЬ 🕜 ПОКАЗАТЬ ИСТОРИЮ 🍃 ПЕРЕДАТЬ ЧЕРНОВИК В ЭКСПЕРТИЗУ 🗮 ПОЛЬЗОВАТЕЛЬСКИЕ ИМЕНА          |        |
|                                                                                  |                                                                                                 |        |
|                                                                                  | Дерево объекта                                                                                  |        |
|                                                                                  | 11 Черн                                                                                         |        |
|                                                                                  | Задвление *                                                                                     |        |
|                                                                                  | Saganeuve                                                                                       |        |
|                                                                                  |                                                                                                 |        |
|                                                                                  | Injocki Ruzi Agovymich (agni ago)     I Page 1 - Dogo (international ago)                       |        |
|                                                                                  | Progent ED No.                                                                                  |        |
|                                                                                  | Градот на на пранировошной организации замарыного участиа.                                      |        |
|                                                                                  | + Раздел 2. Одема планировочной организации земельного участка                                  |        |
|                                                                                  |                                                                                                 |        |
|                                                                                  | + Раздел з. Архитектурные решения                                                               |        |
|                                                                                  | Paster 114 N°3                                                                                  |        |
|                                                                                  | Pasgen II JA NºS. AP OTBETIJ OT 25.11.2020                                                      |        |
|                                                                                  | + Раздел 4. Конструктивные и объемно планировочные решения                                      |        |
|                                                                                  | <ul> <li>Раздел 5. Сведения об инженерном оборудовании, сетях инженерно-технического</li> </ul> |        |
|                                                                                  | + Подраздел. Система электроснабжения                                                           |        |
|                                                                                  | + Подраздел. Система водоснабжения                                                              |        |
|                                                                                  | + Подраздел. Система водоотведения                                                              |        |
|                                                                                  | + Подраздел, Отопление, вентиляция, кондиционирование воздуха, тепловые сети                    |        |

Нодраздел. Сети связи

После загрузки нажать на кнопку «Передать черновик в экспертизу». Если ничего не произошло после нажатия кнопки, перезагрузите страницу. Столбец с документацией должен приобрести новый индекс

Если в процессе загрузки появляются желтые предупреждения о том, что документация не соответствует, не обращайте внимания и продолжайте загрузку.